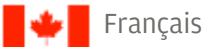

## CHASE **J**.P.Morgan

## Marche à suivre pour télécharger le correctif Verifone 2.5

Pour les appareils VX820 qui affichent une erreur en mode Système

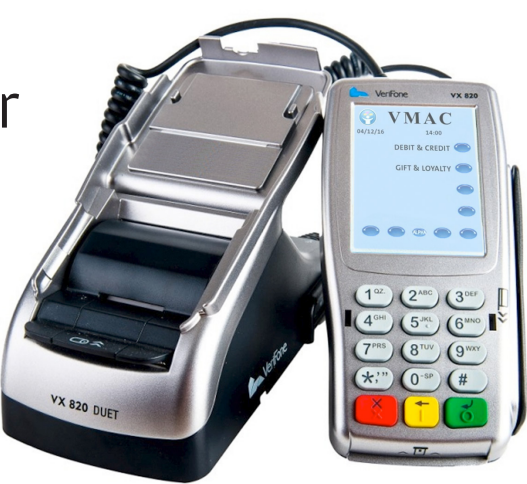

VX820 Duet

Appuyez simultanément sur les touches **Enter (bouton vert) + 7** pour passer en mode Système Commencez à saisir le mot de passe dès que vous avez relâché les touches. Si vous attendez plus longtemps, l'appareil tentera de démarrer normalement, entrant ainsi dans la boucle de plantage.

Le mot de passe par défaut pour le mode Système est 167349 ou 166831

REMARQUE : Si vous ne voyez pas Verix Terminal MGR, recommencez avec l'autre mot de passe.

- 2 Sélectionnez Edit Parameters
- 3 Group ID 1, appuyez sur Enter
- Saisissez le mot de passe lorsqu'on vous le demandera
  Le mot de passe est 167349
  REMARQUE : Si le mot de passe standard ne fonctionne pas, essayez 166831
- 5 Config.sys Appuyez sur **Enter**
- 6 Appuyez sur 2 pour Find
- 7 Saisissez **\*ZTCP**, puis appuyez sur **Enter**. Une fois le paramètre trouvé, sélectionnez **Clear** et confirmez que vous voulez l'effacer. S'il n'est pas trouvé, sélectionnez **1** pour annuler et continuez.

REMARQUE : Pour accéder aux caractères alphabétiques, appuyez rapidement sur la touche numérique à plusieurs reprises afin de passer d'une lettre à l'autre.

Sélectionnez **Cancel** (bouton route)

## Marche à suivre pour effectuer un téléchargement en mode Système

- 1. Sélectionnez 3) Download
- 2. Sur l'écran qui indique Group ID 1, appuyez sur Enter
- 3. Saisissez le mot de passe, puis appuyez sur Enter
- 4. Sélectionnez 2> Multi-App
- Sélectionnez Partial Download.
  Remarque : il est très important de sélectionner « Partial » et non « Full » à cette étape
- 6. Sélectionnez 6) TCPIP
- 7. L'écran changera. **Download** devrait être mis en évidence. Appuyez sur **Enter**.
- 8. Sélectionnez Interface **Ethernet** (vous pouvez utiliser la touche **8** pour défiler vers le bas et la touche **2** pour défiler vers le haut), puis appuyez sur **Enter**
- 9. Sélectionnez Download
- 10. Appuyez sur Correction (touche jaune pour effacer le contenu), sélectionnez IP Address, puis saisissez IP 192.030.100.044 (utilisez la touche # pour inscrire le point), puis appuyez sur Enter. REMARQUE : Si l'adresse IP est inscrite en commençant par des zéros, le « . » sera ajouté automatiquement. S'il est saisi sans commencer par des zéros, utilisez la touche # pour ajouter le « . »
- 11. Utilisez la touche Correction (jaune) pour effacer le port, saisissez 443, puis appuyez sur Enter
- 12. Sélectionnez SSL Yes
- 13. Block Size, appuyez sur Enter
- 14. Heap Size, appuyez sur Enter
- 15. Pour Terminal ID, appuyez sur la touche Correction et saisissez n'importe quelle valeur entre 00 99. (Pour \*ZT, utilisez la touche Correction [jaune] pour supprimer la valeur présente, puis saisissez 0111##, où ## est n'importe quel chiffre entre 00 et 99. Par exemple, si vous choisissez 05, saisissez 011105. Ensuite, appuyez sur la touche Enter [verte].)
- 16. Pour Application= **\*MA**, appuyez sur **Enter**
- 17. Resumable download = **false**, appuyez sur **Enter**
- 18. Setting Summary, appuyez sur Enter à deux reprises
- 19. Le téléchargement commencera
- 20. Rerémarrez le terminal (REMARQUE : vous pouvez soit débrancher le terminal, soit appuyer sur Cancel et Enter et sélectionner Restart)
- 21. Le terminal retourne au menu VMAC
- 22. Sélectionnez F1 pour démarrer SoftPa

Si vous continuez à éprouver des problèmes, veuillez nous téléphoner au **1 800 265-5158**